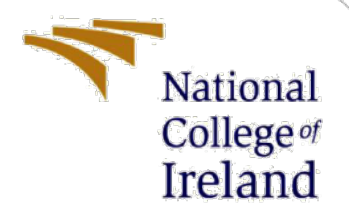

# **Configuration Manual**

MSc Research Project MSc Cloud Computing

Harsh Harendra Singh Mall Student ID: 21223572

> School of Computing National College of Ireland

Supervisor:

Diego Lugones

National College of Ireland

#### MSc Project Submission Sheet

National College Ireland

**School of Computing** 

| Student Name:               | Harsh Harendra Singh Mall                                                                                |       |         |
|-----------------------------|----------------------------------------------------------------------------------------------------|-------|---------|
| Student ID:                 | 21223572                                                                                                 |       |         |
| Programme:                  | MSc Cloud Computing                                                                                      | Year: | 2022-23 |
| Module:                     | MSc Research Project                                                                                     |       |         |
| Lecturer:<br>Submission Due | Diego Lugones                                                                                            |       |         |
| Date:                       | 14/08/2023                                                                                               |       |         |
| Project Title:              | A Comparative Study of Metaheuristic Algorithms for<br>Enhancing Topology-Aware Scheduling in Kubernetes |       |         |

Word Count: 5169 Page Count: 20

I hereby certify that the information contained in this (my submission) is information pertaining to research I conducted for this project. All information other than my own contribution will be fully referenced and listed in the relevant bibliography section at the rear of the project.

<u>ALL</u> internet material must be referenced in the bibliography section. Students are required to use the Referencing Standard specified in the report template. To use other author's written or electronic work is illegal (plagiarism) and may result in disciplinary action.

Signature: Harsh Harendra Singh Mall

#### PLEASE READ THE FOLLOWING INSTRUCTIONS AND CHECKLIST

| Attach a completed copy of this sheet to each project (including multiple  |  |
|----------------------------------------------------------------------------|--|
| copies)                                                                    |  |
| Attach a Moodle submission receipt of the online project                   |  |
| <b>submission</b> , to each project (including multiple copies).           |  |
| You must ensure that you retain a HARD COPY of the project, both           |  |
| for your own reference and in case a project is lost or mislaid. It is not |  |
| sufficient to keep a copy on computer.                                     |  |

Assignments that are submitted to the Programme Coordinator Office must be placed into the assignment box located outside the office.

| Office Use Only                  |  |
|----------------------------------|--|
| Signature:                       |  |
| Date:                            |  |
| Penalty Applied (if applicable): |  |

# **Configuration Manual**

Harsh Harendra Singh Mall Student ID:

## 1 Install JAVA

Install JAVA from the below website choose your OS and follow the steps. (Manual, 2023)

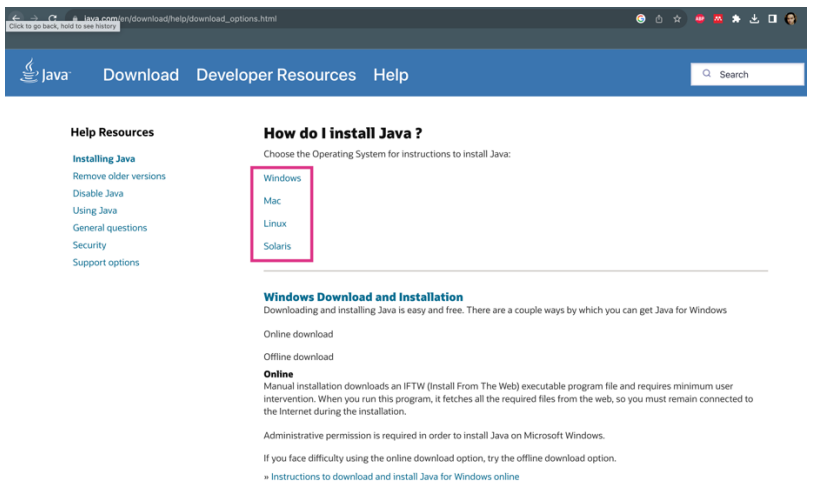

## 2 Install Eclipse

Install eclipse (Eclipse IDE for Java Developers) https://www.eclipse.org/downloads/

## 3 Import project in Maven

Use Maven in Eclipse for installing the project-In Eclipse:

go to file -> import -> Maven -> existing Maven project - Select the unzipped research folder and enter - Select all and finish

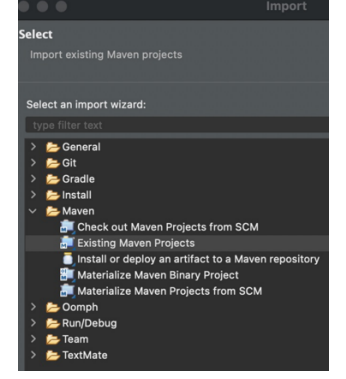

#### 4 Steps to run the project

After Importing, Select the below folder.

- ✓ ➡ iFogSim-main.zip\_expanded
- JRE System Library [Java SE 17.0.6 [17.0.6]]
   IFogSim-main/src
   Referenced Libraries
   IFogSim-main

Then select org.fog,scheduling package and in that package select myResearch.java file.

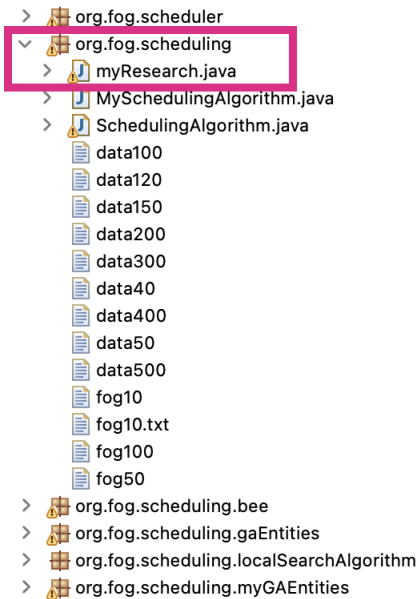

> 👍 org.fog.scheduling.myLocalSearchAlgorithm

Run the myResearch.java file. Make sure you have all the folders and files properly imported.

## 5 Code change

Give the path to these data files and json files

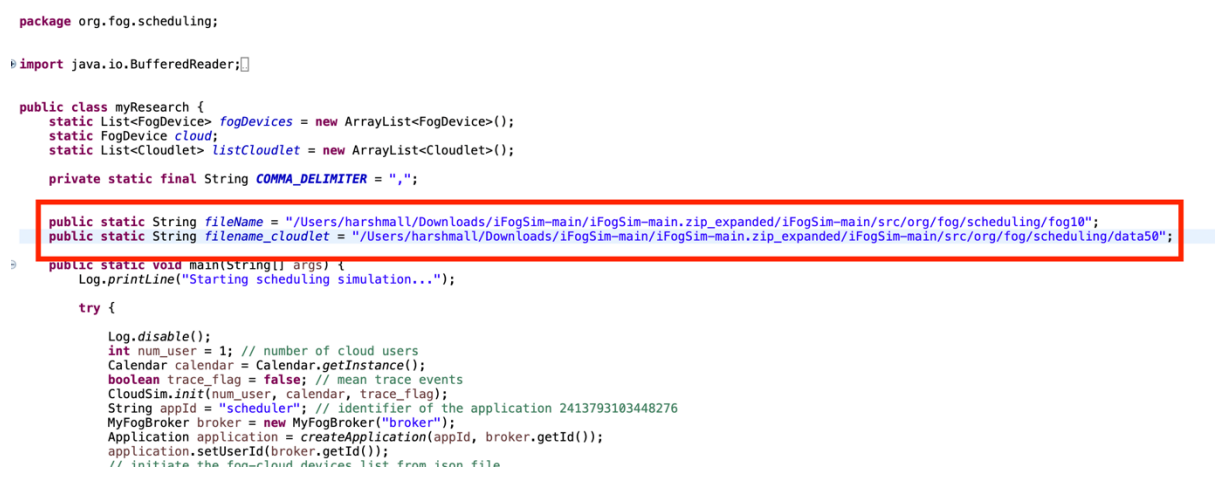

#### 6 How to find path?

Right click on the file that you want to find the path of

| <ul> <li>         Borg.fog.placement         Grg.fog.policy         Borg.fog.scheduler         Grg.fog.schedulin         Org.fog.schedulin         Org.fog.Scheduling         Org.SchedulingAlac         SchedulingAlac         S</li></ul> | 63<br>64<br>65<br>66<br>New<br>Open | ><br>F3  | String ap<br>MyFogBrok<br>Applicati<br>applicati<br>// initia<br>fogDevice<br>broker.se<br>// initia |
|----------------------------------------------------------------------------------------------------|-------------------------------------|----------|----------------------------------------------------------------------------------------------------|
| 📄 data100                                                                                                    | Open With                           | >        | broker.se                                                                                            |
| 📄 data120                                                                                                    | Show In                             | ~2%W≯    | brokerise                                                                                            |
| <ul> <li>data150</li> <li>data200</li> <li>data300</li> <li>data300</li> </ul>                                                                                                    | Copy Copy Qualified Name            | жC       | // set up<br>broker.<br>broker.                                                                      |
| data40                                                                                                    | 🛅 Paste                             | жV       | broker.as                                                                                            |
| data50                                                                                                    | 🔀 Delete                            | $\times$ | tch (Exce                                                                                            |
| 📄 data500                                                                                                    | Pullel Pull                         |          | e.printSt                                                                                            |
| i fog10                                                                                                    | Build Path                          | ,        |                                                                                                    |
| fog10.txt                                                                                                    | Refactor                            | 7.281>   | h [Java Appl                                                                                         |
| fog50                                                                                                    | Ma Import                           |          | ent value                                                                                            |
| > A org.fog.schedulin                                                                                                    | A Export                            |          | ent value                                                                                            |
| > 🔠 org.fog.schedulin                                                                                                    |                                     |          | ent value                                                                                            |
| > 🌐 org.fog.schedulin                                                                                                    | 🔗 Refresh                           | F5       | ent value                                                                                            |
| > 🔠 org.fog.schedulin                                                                                                    | Assian Working Sets                 |          | ent value                                                                                            |
| > erg.fog.schedulin                                                                                                    |                                     |          | ent value                                                                                            |
| > erg fog tost porfo                                                                                                    | 🎴 Coverage As                       | >        | ent value                                                                                            |
| > m org fog utils                                                                                                    | 🜔 Run As                            | >        | ent value                                                                                            |
| > # org.fog.utils.distri                                                                                                    | 🎄 Debug As                          | >        | ent value                                                                                            |
| > 🔁 topologies                                                                                                    | Team                                |          | ent value                                                                                            |
| executeTuple.png                                                                                                    | Ocarra and With                     |          | ent value                                                                                            |
| executeTuple.use                                                                                                    | Compare with                        | >        | ent value<br>me(ms): 4                                                                               |
| > A Referenced Librarie:                                                                                                    | Replace With                        | >        | 655691713                                                                                            |
| > 🔂 iFogSim-main                                                                                                    | Properties                          | 9£ 1     | Open Pror                                                                                            |
| data120 - iFogSim-main.zip_e                                                                                                    | riopentes                           | 00 1     | opentiop                                                                                             |

# Then Select Properties and in Properties you will find the link to the desired file Properties for data120

| type filter text               | Resource $\diamond \star \diamond \star$ §                                                                                                    |
|--------------------------------|----------------------------------------------------------------------------------------------------|
| Resource<br>Run/Debug Settings | Path: /iFogSim-main.zip_expanded/iFogSim-main/src/org/fog/scheduling/data120<br>Type: File                                                                                                    |
|                                | Location:       /Users/harshmall/Downloads/iFogSim-main/iFogSim-main.zip_expanded/iFogSim-main/src/org/fog/scheduling/data120         Size:       2,260 bytes                                                                                                    |
|                                | Last modified: 27 July 2023, 00:44:42                                                                                                    |
|                                | Attributes:  Locked  Derived                                                                                                    |
|                                | Permissions:                                                                                                    |
|                                | Read     Write     Execute       Owner     Image: Comparison of the state of the state of the s |
|                                | Note: Removing the executable flag on a folder will cause its children to become unreadable.<br>Text file encoding                                                                                                    |
|                                | Default (inherited from container: UTF-8)     Other: UTF-8                                                                                                    |
|                                | Restore Defaults Apply                                                                                                    |
| ?                              | Cancel Apply and Close                                                                                                    |

#### **Click on Run** 7

#### References

Manual, J. D., 2023. JAVA Download Manual 2023. [Online] Available at: https://www.java.com/en/download/manual.jsp